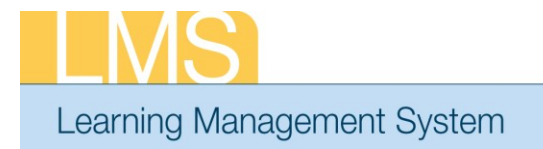

## SEARCH FOR A COURSE AND REGISTER

Tip Sheet

This tip sheet will guide you through the task of searching for and registering for a course using the simple and advanced search options.

## Searching for a Course using the Simple Search

- 1. Log on to the LMS.
  - **NOTE:** For instructions about logging on, refer to the *Log-On Instructions (TS02-L) tip sheet.*
- 2. Locate the Catalog Search portlet on the Home tab.
- 3. Enter the *title of the course* you are searching for.

| Catalog Search                                                                                                    |                               |  |  |  |  |  |  |
|----------------------------------------------------------------------------------------------------|-------------------------------|--|--|--|--|--|--|
| If you are having trouble searching, try putting your search string inside of quotation<br>marks. By doing this the search engine will look for the whole string as a single unit<br>rather than searching for each word individually. For example, searching "iProcuremen<br>WBT" will display only those results in which the title "iProcurement WBT" is used. |                               |  |  |  |  |  |  |
| Search<br>NIH Orientation                                                                                                    | In<br>Learning Catalog Search |  |  |  |  |  |  |
| Browse: Category                                                                                                    | Advanced Search               |  |  |  |  |  |  |

Figure 1: Catalog Search portlet

- 4. Click Search.
- 5. A List of courses will be displayed, available for registration.

## Searching and Registering for a Course Using the Advanced Search Function

1. Locate the Catalog Search portlet on the Home tab.

2. Click the Advanced Search link in the Catalog Search portlet.

| Catalog Search                                                                                                    |                               |  |  |  |  |  |  |
|----------------------------------------------------------------------------------------------------|-------------------------------|--|--|--|--|--|--|
| If you are having trouble searching, try putting your search string inside of quotation<br>marks. By doing this the search engine will look for the whole string as a single unit<br>rather than searching for each word individually. For example, searching "iProcurement<br>WBT" will display only those results in which the title "iProcurement WBT" is used. |                               |  |  |  |  |  |  |
| Search<br>NIH Orientation                                                                                                    | In<br>Learning Catalog Search |  |  |  |  |  |  |
| Browse: Category                                                                                                    | Advanced Search               |  |  |  |  |  |  |
| Figure 2: Catalog Search Portlet                                                                                                    |                               |  |  |  |  |  |  |

- 3. Enter the appropriate search criteria for the course.
- 4. Click Search Learning Catalog.

| All Learning Activity | Find Knowledge Resourc                                | es - Advanced Search |                         |  |  |  |  |
|-----------------------|-------------------------------------------------------|----------------------|-------------------------|--|--|--|--|
| Search Catalog        |                                                       |                      |                         |  |  |  |  |
| Knowledge Center      | You may use a percept sign % as a                     | wildoard character   |                         |  |  |  |  |
| Learning Requests     | rou may use a percent sign % as a wildcard character. |                      |                         |  |  |  |  |
| Request Approval      | Courses                                               | Files                | Communities             |  |  |  |  |
| Evaluations & Surveys | Contifications                                        | Centra Recordings    | Wikis                   |  |  |  |  |
|                       | Curricula                                             | Websites             | Discussions             |  |  |  |  |
|                       | Packages                                              | Experts              | O&A                     |  |  |  |  |
|                       | <u> </u>                                              | <u></u>              |                         |  |  |  |  |
|                       | Title                                                 | Location             | <u></u>                 |  |  |  |  |
|                       | Keyword                                               | 🧉 Delivery Type      | All                     |  |  |  |  |
|                       | Start Date >= 03/30/2012                              | 🔟 Language           | English                 |  |  |  |  |
|                       | End Date <=                                           | Category             | <u> </u>                |  |  |  |  |
|                       | Facility                                              | Competency           | <u></u>                 |  |  |  |  |
|                       | Currency US Dollars 💌                                 | ID                   |                         |  |  |  |  |
|                       | Field of Study                                        | é                    |                         |  |  |  |  |
|                       | Simple Search   Configure   Sav                       | e Search Query       | Search Learning Catalog |  |  |  |  |

Figure 3: Advanced Search Screen

5. Results will appear below the search screen.

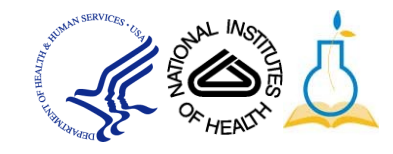

## 6. Click the **Register or Launch Content** link.

| Courses Calendar View   Print   Export   Modify Table |         |                    |            |          |         |          |                 |          |                        |             |                                             |
|-------------------------------------------------------|---------|--------------------|------------|----------|---------|----------|-----------------|----------|------------------------|-------------|---------------------------------------------|
| Showing 1 out of 1 results                            |         |                    |            |          |         |          |                 |          |                        |             |                                             |
| Title                                                 | Version | Delivery Type      | Start Date | End Date | Session | Location | <b>Facility</b> | Language | <b>Default Credits</b> | Price       | Actions                                     |
| <u>NIH</u><br>Orientation                             | 1.0     | Online<br>Training |            |          |         |          |                 | English  |                        | 0.00<br>USD | <u>Launch Content</u><br><u>Add to Plan</u> |

Figure 4: Advanced Search results screen

**IMPORTANT**: Courses that have tuition will also need a NIHITS nomination approved to complete the registration process.

If you experience trouble with this process, please contact the NIH helpdesk for support at LMSSupport@mail.nih.gov.

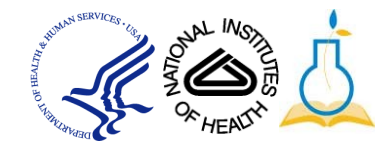